## ?????/????? ????? ????

61 23-08-2021 <u>פעולות משנה בתיק מטופל</u> 1269

חובה למלא את כל השדות פרט לשדה.מסך זה מאפשר לנו להוסיף הוראת קבע חדשה לדייר. מיקוד".

. במידה ואנו רוצים לעדכן הוראת קבע יש לבחור את השדה הרצוי למחוק את המידע ולעדכן. אותו.

| פרטי בעל החשבון                             | פרטי ההוראה           |  |
|---------------------------------------------|-----------------------|--|
| т"л                                         | ✓ מס"ב דיירים         |  |
| בעל החשבון                                  | בנק 0                 |  |
| עיר                                         | ס <b>ניף 0</b> סניף ∨ |  |
| רחוב                                        | חשבון 0               |  |
| מספר 0                                      | ✓ בהקמה               |  |
| מיקוד                                       | יום לחיוב 5           |  |
|                                             | עוד ההוראה שכר דירה ∨ |  |
| פרטי החשבון אליו מועבר הכסף                 | עת יעוד ∨             |  |
|                                             | סכום מקסימלי 0.0      |  |
| העלה קובץ היסטוריית שינויים 🗙 ביטול 🗸 אישור |                       |  |

בנק בנק שממנו נחייב את הוראת הקבע סניף הסניף שממנו נחייב את הוראת הקבע

היום שבו נרצה לגבות את הוראת הקבע יום לחיוב יש לבחור מתוך הרשימה את ייעוד ייעוד ההוראה ההוראה : שכר דירה/ דיירים/דמי כיס

מס"ב.

עם שינוי סמטוס ההוראהשים לב: ל"פעיל", יתחילו להיווצר זיכויים בכרמסת כרמיס חשבון באופן אומוממי בהתאם ליתרה שמופיעה בשדה "יתרת שכר , הזיכויים ייווצרו<u>כרמיס חשבון</u>דירה" ב בהתאם לתאריך שמוזן בשדה "יום לחיוב". זיכויים אלו ניתן לזהות ע"י ההערה: זיכוי

במידה ולא התקבל מייל מהמערכת**טיפ:** יש להיכנס לתיק העובד של מנהל המסגרת ללשונית פרטים כלליים, ולוודא כי השדה כתובת מייל מלא ותקין.

בעת פתיחת הוראת קבע חדשה סממוס עם קבלת אישורההוראה יהיה "בהקמה", הבנק אנו נעביר את ההוראה לסמטוס "פעיל" ומנהל המסגרת יקבל מייל המעיד על כך.

במידה ומספר החשבון אינו תקין**הערה:** ייפתח חלון שמודיע על כך.

חשבון

סממוס

## יש למלא את מספר החשבון ממנו נחייב את הוראת הקבע.

לבחור מתוך הרשימה שנגזרת משדה יעוד תת יעוד

ההוראה.

הסכום המרבי אותו ניתן יהיה לגבות ביום סכום מקסימלי הגביה.

> במידה והדייר נמצא בחוב גדול ניתן**טיפ:** להגביל את הוראת הקבע, וכך לפרוש את החוב לתשלומים.

ת"ז

במידה ותשלום שכ"ד נגבה**שים לב!** מחשבונו של אפומרופוס או כל אדם אחר יש למלא את פרמיו ולא את פרמי המתמודד

| שם בעל החשבון | מספר תעודת זהות של בעל החשבון // שם  |
|---------------|--------------------------------------|
|               | בעל חשבון הבנק ממנו נחייב את הוראת   |
|               | הקבע                                 |
| עיר           | העיר של בעל חשבון הבנק ממנו נחייב את |
|               | הוראת הקבע                           |
| רחוב          | הרחוב של בעל חשבון הבנק ממנו נחייב   |
|               | את הוראת הקבע                        |
| מספר          | מספר הרחוב של בעל חשבון הבנק ממנו    |
|               | נחייב את הוראת הקבע                  |
| מיקוד         | המיקוד של שם בעל חשבון הבנק ממנו     |
|               | נחייב את הוראת הקבע                  |

| העלה סובא         | ניתן לצרף קובץ הקשור להוראת קבע.        |
|-------------------|-----------------------------------------|
| 1 = 12            | קובץ זה יתועד גם בלשונית קבצים          |
|                   | <u>הוסף</u> לפירומ נוסף יש להיבנס למאמר |
|                   | <u>קובץ</u>                             |
| היסמוריית שינויים | ניתן לראות תיעוד מלא עבור כל השינויים   |
|                   | שבוצעו על הוראת קבע שבה אנו נמצאים.     |
| אישור             | לאחר לחיצה על כפתור זה תתווסף שורה      |
|                   | חדשה עבור הוראת הקבע למסך הוראות        |
|                   | קבע.                                    |
| בימול             | מבמל את הפעולה וסוגר את המסך            |

:כתובת אתר <u>https://kb.nativ.app/article.php?id=61</u>